# Managing the Microsoft Java VM (MSJVM) with UniBrows

### **MSJVM and Sun Java Side-By-Side**

(For more detail, please visit <u>http://support.browsium.com/</u>, including for a sample UBP file that includes the necessary settings to get the MSJVM working with UniBrows)

Note that Browsium does not make the MS JVM available to corporations to run; corporations must get the Microsoft Java VM directly from Microsoft.

#### Part 1: Verify your environment

- 1. Install MS JVM 5.0 Build 3805 and restart
- 2. Install MS JVM 5.0 Update Build 3810 and restart
- 3. Create a rule, test at http://javatester.org/version.html

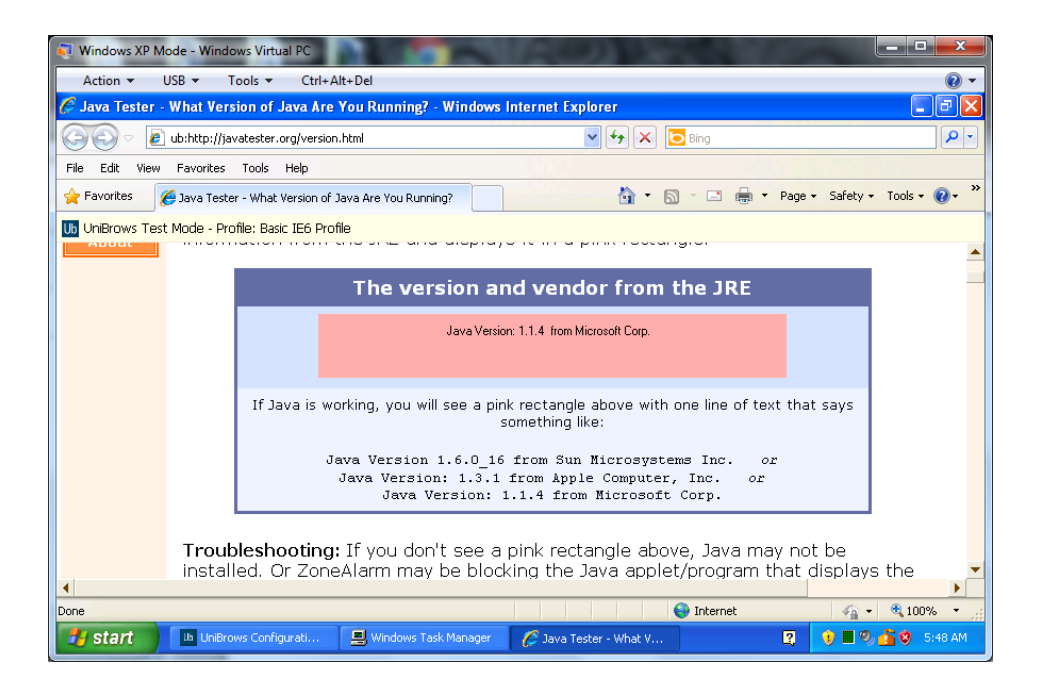

- 4. Install the latest Sun Java SE (this example will use Java 1.6 update 25)
- 5. Go back to the Java Tester site, confirm Java is overridden by the Sun/Oracle Java VM, as shown in the screenshot below:

| J Windows XP Mo                                                                                                    | de - Wind    | ows Virtual PC     |                                                         |                                                       |                                                     |          | -             |               | ×                       |
|----------------------------------------------------------------------------------------------------|--------------|--------------------|---------------------------------------------------------|-------------------------------------------------------|-----------------------------------------------------|----------|---------------|---------------|-------------------------|
| Action 👻 U                                                                                                    | ISB 👻 🕺      | 「ools ▼ Ctrl       | +Alt+Del                                                |                                                       |                                                     |          |               |               | • 📀 👻                   |
| 🧷 Java Tester -                                                                                                    | What Ver     | sion of Java A     | re You Running? - Win                                   | dows Internet Explo                                   | rer                                                 |          |               |               |                         |
|                                                                                                    | ub:http://ja | vatester.org/vers  | ion.html                                                | ✓                                                     | 🕨 🗙 📴 Bing                                          |          |               |               | <b>P</b> -              |
| 🔶 Favorites 🛛 🄏                                                                                                    | 🖇 Java Teste | er - What Version  | of Java Are You Running?                                |                                                       | <b>) • )</b> • <b>•</b>                             | g ▼ Pag  | ge 🔹 Safety 🕶 | Tools +       | <b>?</b> • <sup>≫</sup> |
| Ub UniBrows Test                                                                                                    | Mode - Pri   | ofile: Basic IE6 P | rofile                                                  |                                                       |                                                     |          |               |               |                         |
|                                                                                                    |              |                    |                                                         |                                                       |                                                     |          |               |               | <b>_</b>                |
|                                                                                                    |              |                    | The version                                             | and vendor                                            | from the JR                                         | lE       |               |               | _                       |
|                                                                                                    |              |                    | Java Version: 1                                         | 1.6.0_25 from Sun Mid                                 | crosystems Inc.                                     |          |               |               |                         |
|                                                                                                    |              | If Java is         | working, you will see                                   | a pink rectangle<br>says something lik                | above with one lir<br>e:                            | ie of te | ext that      |               |                         |
|                                                                                                    |              | J                  | ava Version 1.6.0_<br>Java Version: 1.3<br>Java Version | 16 from Sun Mic<br>.1 from Apple C<br>: 1.1.4 from Mi | crosystems Inc.<br>Computer, Inc.<br>icrosoft Corp. | or<br>or |               |               |                         |
| Troubleshooting: If you don't see a pink rectangle above, Java may not be installed. Or ZoneAlarm may be blocking the Java applet/program that displays the pink rectangle. Zone Alarm has a Mobile Code Control feature that, if set to |              |                    |                                                         |                                                       |                                                     |          |               |               |                         |
| Done                                                                                                    |              |                    |                                                         |                                                       | 😜 Internet                                          |          |               | <b>a</b> 1009 | % •                     |
| 🐴 start                                                                                                    | 📕 Windo      | ws Task Manager    | 🧷 Java Tester - What                                    | V                                                     |                                                     | 2        | 😲 🛃 📕 🎱       | <u>6</u> 8 -  | 5:49 AM                 |

6. Open regedit and load the registry key
HKEY\_LOCAL\_MACHINE\SOFTWARE\JavaSoft\Java Plug-in\<Version> and set the
value to 0:

| 💐 Windows XP Mode - Windows Virtual PC |                        |                     |                                              |                   |  |
|----------------------------------------|------------------------|---------------------|----------------------------------------------|-------------------|--|
| Action                                 | Ctrl+Alt+Del           |                     |                                              | • 🕥               |  |
| 💕 Registry Editor                      |                        |                     |                                              | 🗖 🗗 🔁             |  |
| File Edit View Favorites Help          |                        |                     |                                              |                   |  |
| B B My Computer      HKEY_CLASSES_ROOT | Name                   | Type                | Data (value pet cet)                         |                   |  |
|                                        | HideSystemTrayI        | REG_DWORD           | 0x00000000 (0)                               |                   |  |
|                                        | ) JavaHome<br>JavaHome | REG_SZ<br>REG DWORD | C:\Program Files\Java\jre6<br>0x00000001 (1) |                   |  |
| SECURITY                               | 👸 UseNew Java Plugin   | REG_DWORD           | 0×00000001 (1)                               |                   |  |
| SOFTWARE                               |                        |                     |                                              |                   |  |
| CO7ft5Y      Classes                   | Edit DW0               | ORD Value           | 2 🗙                                          |                   |  |
|                                        | Value nan              | ne:                 |                                              |                   |  |
| Gemplus                                | UseJava                | 2IExplorer          |                                              |                   |  |
| Auto Update                            | ⊻alue data             | a:                  | ase                                          |                   |  |
| ⊡-⊡ Java Plug-in<br>                   | d                      |                     | <u>H</u> exadecimal     Decimal              |                   |  |
| 🗉 🧰 Java Runtime Er                    |                        |                     |                                              |                   |  |
| i ⊡ Java Update<br>i ⊡ Java Web Start  |                        |                     | OK Cancel                                    |                   |  |
| Prefs                                  |                        |                     |                                              |                   |  |
|                                        |                        |                     |                                              |                   |  |
|                                        |                        |                     |                                              |                   |  |
|                                        |                        |                     |                                              |                   |  |
| Start 🔛 Windows Task Ma                | nager 🔐 Registry E     | Iditor              | 2                                            | 🤍 🛄 🧐 💁 😵 5:51 AM |  |

7. Confirm the Java version went back to MS JVM by visiting the Javatester.org web site (as shown by the screenshot below). This verifies that all JVMs are installed correctly and your environment is compatible.

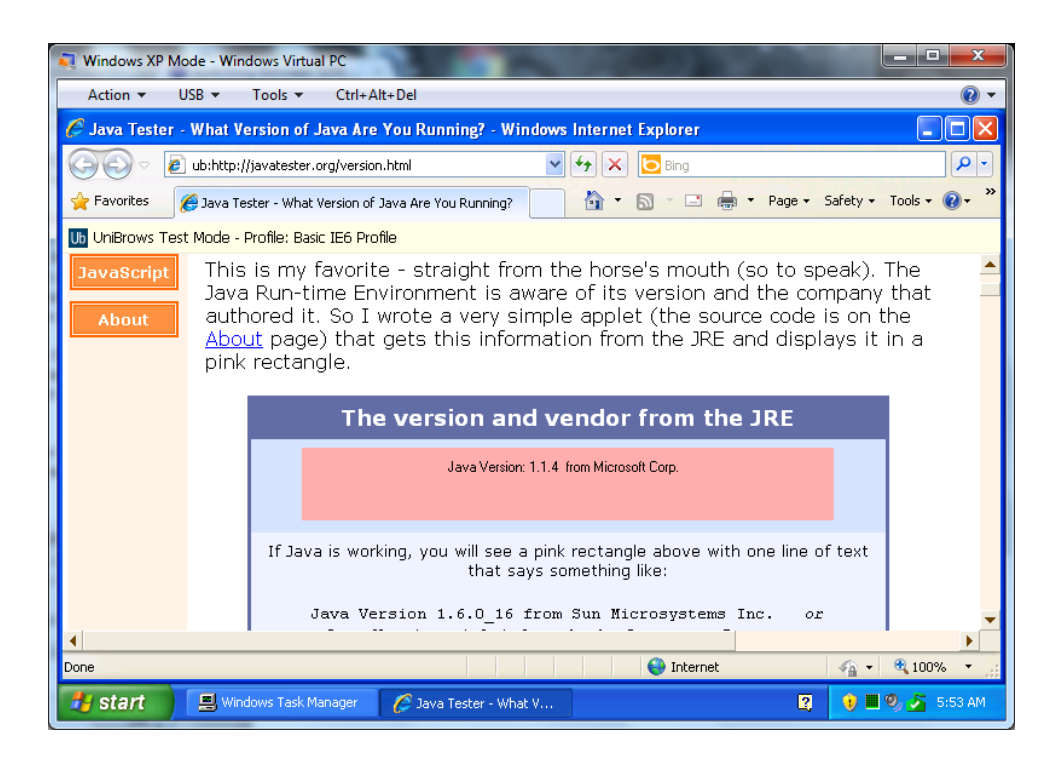

8. Be sure to change the key in step 6 back to DWORD 1 to re-enable the Oracle Java VM!

#### Part 2: Create a UniBrows profile to load the MSJVM

- 9. Create a new Profile for the IE6+MSJVM scenario
  - a. Make sure the Browser Engine is IE6
  - b. Make sure that Disable DEP/NX is checked off

| Windows XP Mode - Window           Action ▼         USB ▼         To | vs Virtual PC                                                                   | D. A. DER                                                                     |                 | ×                |
|----------------------------------------------------------------------|---------------------------------------------------------------------------------|-------------------------------------------------------------------------------|-----------------|------------------|
| UniBrows Configuration I                                             | Manager                                                                         |                                                                               | Current Project | t: (New Project) |
| Ub<br>UniBrows 1.1<br>Config Manager                                 | Profiles \ Setting<br>Current Profile: IE6 and M<br>Basic Settings Custom Files | IS Editor<br>SXM 5 Build 3810 V<br>Custom Registry Variables Content Handlers |                 |                  |
| File                                                                 | Name                                                                            | IE6 and MSJVM 5 Build 3810                                                    |                 |                  |
| Rules                                                                | Browser Engine                                                                  | Internet Explorer 6                                                           |                 | <b>~</b>         |
| Profile List                                                         | Scope<br>User Agent String                                                      | User<br>Mozilla/4.0 (compatible; MSIE 6.0; Trident/3.0; Windows NT 5.         | 1; SV1; .NET E  |                  |
| Settings Editor                                                      | File Download Timeout                                                           | 5 Seconds                                                                     |                 |                  |
|                                                                      | Window Session Mode<br>Context Menu Handler                                     | Shared                                                                        |                 |                  |
|                                                                      | Windows Execution O                                                             | ptions<br>Support (Windows XP SP3 and above)                                  |                 |                  |
| 🛃 start 📃 🖳 Window                                                   | s Task Manager 🛛 🔟 UniBrows Co                                                  | nfigurati                                                                     | Q 🗘 🜖           | 📕 🧐 🏂 6:00 AM    |

- 10. Add a new custom registry entry in the UniBrows Configuration Manager that sets the following registry value (see the screenshot below):
  - a. Registry Hive: HKEY\_LOCAL\_MACHINE
  - b. Registry Key: SOFTWARE\JavaSoft\Java Plug-in\<Version>
  - c. Value Name: UseJava2IExplorer
  - d. Value Type: DWord (32-Bit Integer) (REG\_DWORD)
  - e. Value Data: 0

| Custom Registry Value | Editor                                  | × |
|-----------------------|-----------------------------------------|---|
|                       |                                         |   |
| Registry Hive         | HKEY_LOCAL_MACHINE                      |   |
| Registry Key          | SOFTWARE\JavaSoft\Java Plug-in\1.6.0_25 | ] |
| Value Name            | UseJava2IExplorer                       | ] |
| Value Type            | DWord (32-Bit Integer) (REG_DWORD)      | ] |
| Value Data            | 0                                       |   |
|                       |                                         |   |
|                       | <u>C</u> ancel <u>O</u> K               | ] |

### Part 3: Test the new configuration

- 11. Enable Test Mode and set the Test Mode Profile to the new MSJVM profile you created in step 10 (Settings.Enable Test Mode)
- 12. Save local settings using the Configuration Manager (File.Local Settings.Save Local Settings)
- 13. Open Internet Explorer to <u>http://javatester.org/version.html</u>. It should load up Sun Java and look like this:

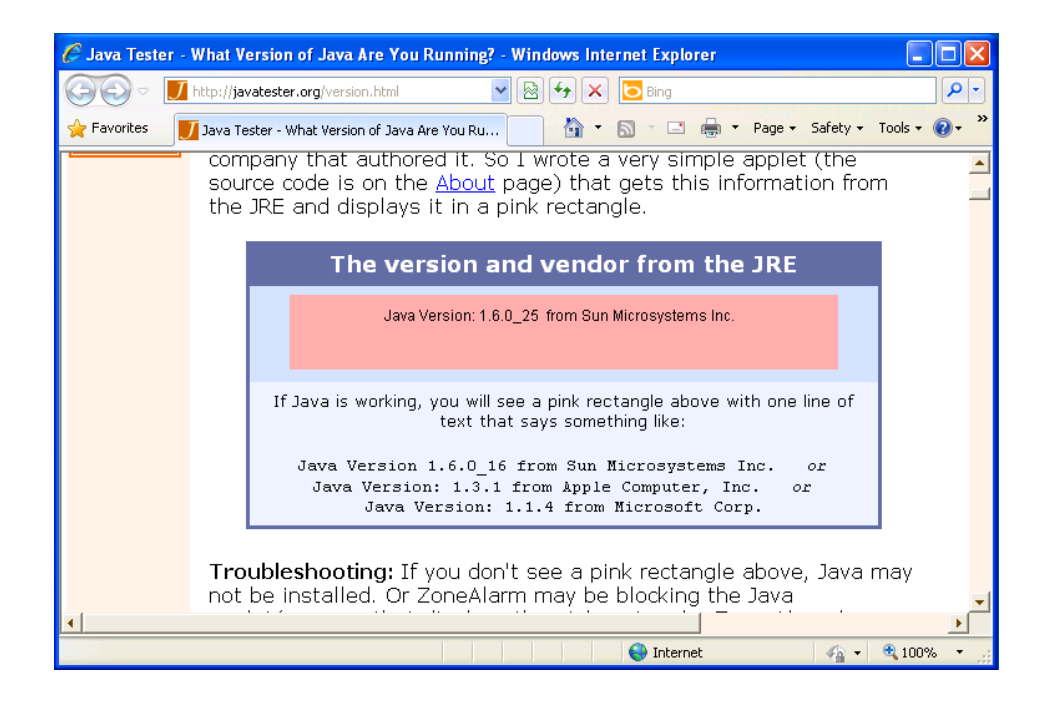

14. Open a new tab, and type the following URL into the address bar (this will navigate to the same site, but this time will use your new MSJVM profile): "ub:http://javatester.org/version.html" The new tab should look like this:

| 🖉 Java Tester - Wha  | at Version of Java Are You Running? - Windows Internet Explorer                                                                                                    |             |
|----------------------|----------------------------------------------------------------------------------------------------|-------------|
| 🔄 🖸 🖉 ub:h           | ttp://javatester.org/version.html 🔹 🐓 🗙 🔁 Bing                                                                                                    | <b>P</b> -  |
| 🖕 Favorites 🛛 😝 👻    | 🗾 Java Tester 🦉 Java Tester 🗙 🎽 👘 🔹 🔂 🔹 🖃 🔹 Page 🔹 Safety 🔹                                                                                                    | Tools 🔹 🕢 👻 |
| Ub UniBrows Test Mod | e - Profile: IE6 and MSJVM 5 Build 3810                                                                                                    |             |
|                      | ······································                                                                                                    | <b>^</b>    |
|                      | The version and vendor from the JRE                                                                                                    | -           |
|                      | Java Version: 1.1.4 from Microsoft Corp.                                                                                                    |             |
|                      | If Java is working, you will see a pink rectangle above with one line of text that says something like:                                                                                                    |             |
|                      | Java Version 1.6.0_16 from Sun Microsystems Inc. or<br>Java Version: 1.3.1 from Apple Computer, Inc. or<br>Java Version: 1.1.4 from Microsoft Corp.                                                                                                    |             |
| T<br>n<br>a<br>M     | roubleshooting: If you don't see a pink rectangle above, Java n<br>ot be installed. Or ZoneAlarm may be blocking the Java<br>pplet/program that displays the pink rectangle. Zone Alarm has<br>hobile Code Control feature that, if set to "Custom", requires you | nay<br>a    |
| Done                 | See Internet                                                                                                    | 🔍 100% 🔹 👷  |

15. Congratulations! You can now run Sun Java JRE and MSJVM side-by-side

Part 4: Assign the MSJVM profile to your site per a rule

16. Now that you have verified that your environment and JVMs are installed correctly, you can assign your new MSJVM profile to your web site/application via a rule in the UniBrows Configuration Manager. Information & guidance on creating rules are available in <u>this KB article</u>.

## For more information

Please visit Browsium's support web site at <a href="http://support.browsium.com/">http://support.browsium.com/</a>.